### คู่มือการใช้ระบบให้บริการสั่งหนังสือออนไลน์

#### งานห้องสมุด มหาวิทยาลัยราชภัฏกำแพงเพชร แม่สอด

- 1. เข้าไปที่เว็บไซต์ maesot.kpru.ac.th
- 2. เลือกเมนู หน่วยงาน > หน่วยงานสนับสนุน > งานห้องสมุด

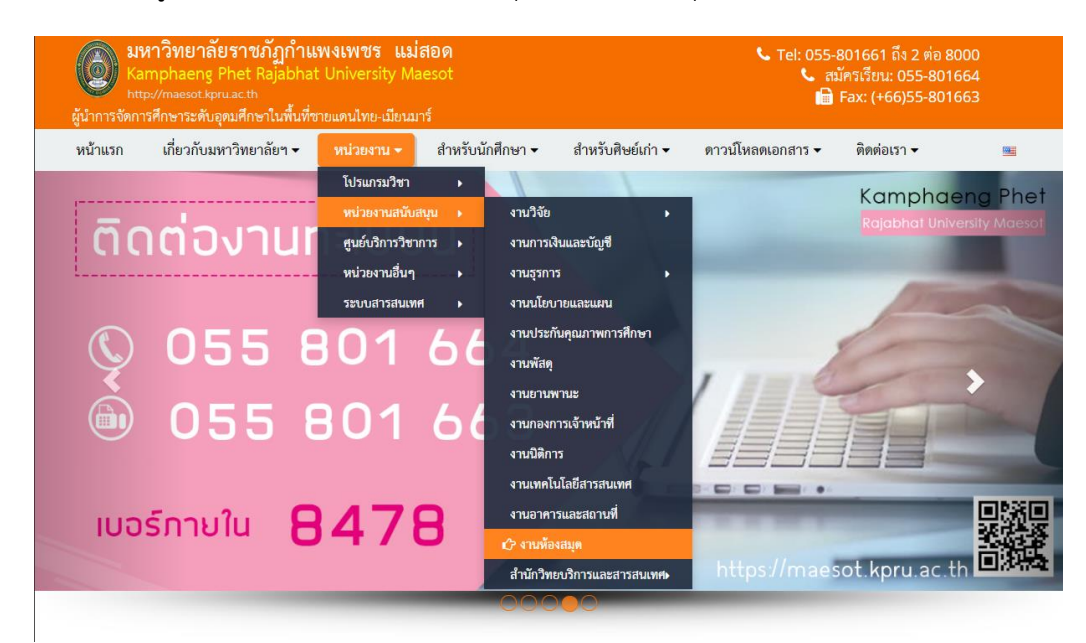

3. เลือกไปที่ปุ่ม KPRU Order Books

| ผู้นำการจัดก | ารศึกษาระดับอุดมศึกษาในพื้นที่ข | ายแดนไทย-เมียนมา | าร์              |                   |                   |                          |      |
|--------------|---------------------------------|------------------|------------------|-------------------|-------------------|--------------------------|------|
| หน้าแรก      | เกี่ยวกับมหาวิทยาลัยฯ 🗸         | หน่วยงาน 🗸       | สำหรับนักศึกษา 🗸 | สำหรับศิษย์เก่า 🔻 | ดาวน์โหลดเอกสาร 🗸 | ติดต่อเรา 🗸              |      |
|              | KPRU<br>Order<br>Books          |                  |                  |                   |                   | แบบประเมิน<br>( ความซี ซ | ปอใจ |
|              |                                 |                  |                  | 20-F              |                   |                          |      |
|              |                                 |                  | <b>URERIKR</b>   | i ao i ka         |                   |                          |      |

 จะเข้าสู่เว็บไซต์ระบบให้บริการสั่งหนังสือออนไลน์ สำนักวิทยบริการและเทคโนโลยีสารสนเทศ มหาวิทยาลัย ราชภัฏกำแพงเพชร

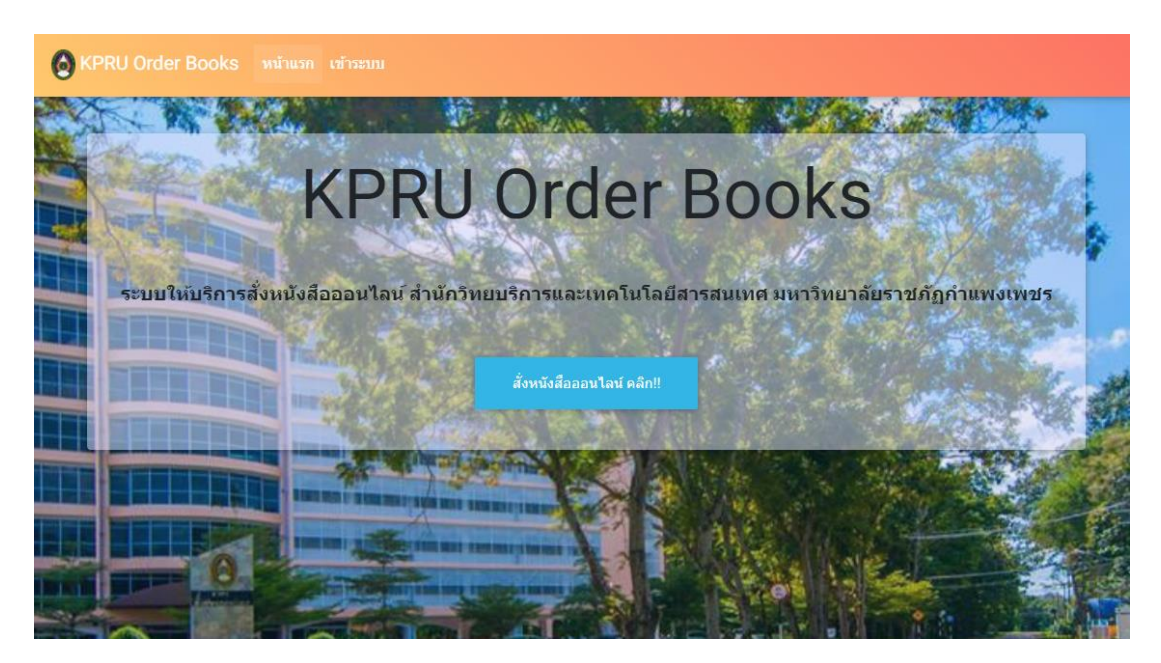

5. เลือกประเภทของผู้ยืมหนังสือ

| เข้าระบบ KPRU Order Books                                                            | ส่าบักวิทยบริการและเทคโบโลยีสารสน                                                                           |
|--------------------------------------------------------------------------------------|----------------------------------------------------------------------------------------------------|
| ชื่อเข้าระบบ<br>รหัสผ่าน                                                             | มหาวิทยาลัยราชภัฏกำแพงเพ<br>* KPRU Order Boo<br>* สำหรับนักศึกษา รหัสนักศึกษา (Tablan) รหัสผ่าน * ด.ย. 20/0 |
| <ul> <li>สำหรับ นักศึกษา () สำหรับ บุคลากร</li> <li>() สำหรับ ผู้ดูแลระบบ</li> </ul> | * สำหรับบุคลากร เลขบัตรประจำตัวประชาชน รหัสผ่าน (                                                           |
| ເທັກຮະນນ                                                                             |                                                                                                    |

 เข้าสู่ระบบ สำหรับนักศึกษา ชื่อเข้าระบบ คือ รหัสนักศึกษา และรหัสผ่าน คือ วันเกิด/เดือนเกิด/ปีเกิด สำหรับบุคลากร ชื่อเข้าระบบ คือ เลขบัตรประจำตัวประชาชน รหัสผ่านตามระบบ MIS

| เข้าระบบ KPRU Order Books                                                            | สำนักวิทยบริการและเทคโนโลยีสารสน                                                                                 |
|--------------------------------------------------------------------------------------|----------------------------------------------------------------------------------------------------|
| ชื่อเข้าระบบ                                                                         | มหาวทยาลยราชภฏกาแพงเท<br>KPRU Order Bo                                                                           |
| รหัสผ่าน                                                                             | * สำหรับนักศึกษา รหัสนักศึกษา (Tabian) รหัสผ่าน * ต.ย. 20/0<br>* สำหรับบุคลากร เลขบัตรประจำตัวประชาชน รหัสผ่าน เ |
| <ul> <li>สำหรับ นักศึกษา () สำหรับ บุคลากร</li> <li>() สำหรับ ผู้ดูแลระบบ</li> </ul> |                                                                                                    |
| ເກົ່າຂບນ                                                                             |                                                                                                    |

7. เมื่อเข้าสู่ระบบแล้วจะปรากฏหน้า ระบบให้บริการสั่งหนังสือออนไลน์

| ระบบให้บริการสั่งหนังสือออนไลน์ |                       |        |     |       |  |  |  |
|---------------------------------|-----------------------|--------|-----|-------|--|--|--|
| รายการ ออเดอร่                  | รายการ รับแล้ว รายงาน |        |     |       |  |  |  |
| สำดับ                           | รายการ                | ผู้รับ | รับ | สถานะ |  |  |  |

8. หากต้องการสั่งหนังสืออนไลน์ ให้เลือกไปที่ปุ่ม สั่งหนังสือ

| ระบบให้บริการสั่งหนังสือออนไลน์      |  |  |  |  |  |  |  |
|--------------------------------------|--|--|--|--|--|--|--|
| รายการ ออเดอร์ รายการ รับแล้ว รายงาน |  |  |  |  |  |  |  |
| สำคับ รายการ ผู้รับ รับ สถานะ        |  |  |  |  |  |  |  |

# 9. เมื่อเลือกแล้วจะปรากฏหน้าสำหรับใส่ข้อมูลทรัพยากรที่ต้องการสั่ง

| ข้อมูลทรัพยากร                                |                                               |         |                        |
|-----------------------------------------------|-----------------------------------------------|---------|------------------------|
| ชื่อทรัพยากร (กรุณาค้นหาข้อมูลจาก ระบบห้องสมุ | ดอัตโนมัติ และ นำข้อมูลมากรอกตามช่องที่ปรากฏ) |         | หมวดหมู่ (ต.ย. 000.01) |
| ชื่อทรัพยากร                                  |                                               |         | หมวดหมู่               |
| ชื่อผู้แต่ง                                   | ปี                                            | Barcode | เวลารับ                |
| ชื่อผู้แต่ง                                   | ปี                                            | Barcode | - +                    |
|                                               |                                               |         |                        |
|                                               |                                               |         | บันทึก                 |

### 10. สามารถหาข้อมูลทรัพยากรได้จาก ระบบห้องสมุดอัตโนมัติ

| ข้อมูลทรัพยากร                                           |                                                              |         |                        |
|----------------------------------------------------------|--------------------------------------------------------------|---------|------------------------|
| ชื่อทรัพยากร (กรุณาค้นหาข้อมูลจาก <mark>ระบบห้องส</mark> | <mark>มุดอัตโนมัติ</mark> และ นำข้อมูลมากรอกตามช่องที่ปรากฏ) |         | หมวดหมู่ (ต.ย. 000.01) |
| ชื่อทรัพยากร                                             |                                                              |         | หมวดหมู่               |
| ชื่อผู้แต่ง                                              | บี                                                           | Barcode | เวลารับ                |
| ชื่อผู้แต่ง                                              | ปี                                                           | Barcode | - \$                   |
|                                                          |                                                              |         | บันทึก                 |

- 11. สามารถอ่านคู่มือการสืบค้นระบบห้องสมุดอัตโนมัติได้ที่ maesot.kpru.ac.th/th/library
- 12. นำข้อมูลจากระบบห้องสมุดอัตโนมัติ ดังภาพ มากรอกในข้อมูลทรัพยากร ตามตัวอย่าง เสร็จแล้วให้กดบันทึก

| _ <b>≫</b> [การบั | บูชี                                                                                                    |                        |                               | ค้นทั่วไป(E                              | Basic searc 🗸 🚺 🧕                            | 1                           |                                  |                     |   |                   |   |
|-------------------|----------------------------------------------------------------------------------------------------|------------------------|-------------------------------|------------------------------------------|----------------------------------------------|-----------------------------|----------------------------------|---------------------|---|-------------------|---|
| □ Title           |                                                                                                    |                        | · C C 1                       | 20 of 971 💽 💽 [                          | ] 🔝 🚊 🚳                                      |                             |                                  |                     |   |                   |   |
| - 🌉               | 🗆 🌉 <u>inside มาตรฐานการนัญชี IAS &amp; TAS และมาตรฐานการรายงานทางการเงิน IFRS &amp; TFRS เล่ม 2</u> / สมเดช โรจนัดริเสลียร[และคนอื่นๆ] (2554) 657 ส248อ |                        |                               |                                          |                                              |                             | 0                                |                     |   |                   |   |
| - 🌉               | <u>Ope</u>                                                                                                    | <b>See 1</b>           | perations ma                  | anagement ในโลกธุรเ                      | กิจ / คณะพาณิชย์และการ                       | บัญชี มหาวิทยา              | ลัยธรรม <mark>ศา</mark> สตร์     | (2559)              |   | 658.5 ม246อ       | 0 |
| 0 🖉               | <u>Roa</u>                                                                                                    | Corporate<br>Authors:  | มหาวิทยาลัยธรรมศาส            | สตร์ คณะพาณิชย์และการบัญชี               |                                              |                             |                                  |                     |   |                   |   |
| - 🎎               | <u>กฎห</u>                                                                                                    | Edition: N<br>ISBN: 97 | ไมพ์ครั้งที่ 1<br>89744668752 |                                          |                                              |                             |                                  |                     |   | 343.034 n114      | 0 |
| - 🧿               | <u>กรณี</u>                                                                                                    | Subjects:<br>Holdings: | <u>การบริหารงานโลจิสดิ</u>    | <u>กส์</u> (37); <u>การควบคุมการผลิต</u> | (50);                                        |                             |                                  |                     |   | CD-ROM            | 0 |
| - 🎎               | <u>กรณี</u>                                                                                                    | Branch<br>KPRU<br>KPRU | Barcode<br>217271<br>217272   | Volume Number<br>a.1<br>a.2              | Classification<br>658.5 µ246a<br>658.5 µ246a | Copies:<br>1 Copy<br>1 Copy | Status<br>Available<br>Available | <u>List</u><br>List |   | 657 <u>s</u> 361n | 0 |
| - 🎎               | <u>ุกรณ</u> ี                                                                                                    | ศึกษาด้านบริ           | <u> </u>                      | <br>มั <u>ณชี การเงิน และระบบสารสนเท</u> | <u>ศ</u> / มหาวิทยาลัยธรรมศาสตร์ (25         | 35)                         |                                  |                     | 1 | 657 ม246n         | 0 |

#### ข้อมูลทรัพยากร

| Operations management ในโลกธุรกิจ           | 658.5 |         |            |
|---------------------------------------------|-------|---------|------------|
| ชื่อผู้แต่ง                                 | ปี    | Barcode | เวลารับ    |
| มหาวิทยาลัยธรรมศาสตร์ คณะพาณิชย์และการบัญชี | 2559  | 217271  | 15.00 u. 🗘 |

## 13. จะปรากฏข้อมูลหนังสือใน รายการออเดอร์

| ระบบให้บริการสั่ง | หนังสือออนไลน์                                                                                                    |                                                                                   |                          | ส่งหนังสือ         |
|-------------------|----------------------------------------------------------------------------------------------------|-----------------------------------------------------------------------------------|--------------------------|--------------------|
| รายการ ออเดอ      | าร์ รายการ รับแล้ว รายงาน                                                                                              |                                                                                   |                          |                    |
| สำดับ             | รายการ                                                                                                    | ผู้รับ                                                                            | รับ                      | สถานะ              |
| 1.                | <u>Operations management ในโลกรรกิจ</u><br>มหาวิทยาลัยธรรมศาสตร์ คณะพาณิชย์และการบัญชี (2559)<br>658.5 / <u>217271</u> | <u>1639800093454</u><br>นายกำภู สุจริตจันทร์<br>มหาวิทยาลัยราชภัฏกำแพงเพชร แม่สอด | 18 ธ.ค. 2563<br>15.00 น. | ออเคอร์<br>มศาช ลม |

# หากบรรณารักษ์ อนุมัติออเดอร์แล้ว ข้อมูลจะปรากฏในหน้า รายการรับแล้ว ผู้สั่งหนังสือสามารถตรวจสอบเวลารับหนังสือได้ โดยการติดต่อบรรณารักษ์ ประจำห้องสมุด

| ระบบให้บริการสั่งห | านังสือออนไลน์                                                                                      |                                                                                |                          |                    |
|--------------------|----------------------------------------------------------------------------------------------------|--------------------------------------------------------------------------------|--------------------------|--------------------|
| รายการ ออเดอร์     | ร์ รายการ รับแล้ว รายงาน                                                                            |                                                                                |                          |                    |
| Show 10 ¢          | entries                                                                                             |                                                                                | Search:                  |                    |
| สำดับ              | รายการ                                                                                              | ผู้รับ                                                                         | รับ                      | สถานะ              |
| 1.                 | <u>ประเพณี วัฒนธรรมไทย และคติดวามเชื้อ<br/>บรรเทิง พาพิจิตร</u> (2549)<br>390 บ155ป / <u>138598</u> | <u>3650500190720</u><br>อ.ริชุรา รินัยธรรม<br>คณะมนุษยศาสตร์<br>และสังคมศาสตร์ | 18 ธ.ค. 2563<br>15.00 น. | ້ຽນແລ້ວ<br>ພ∩ີສ ອນ |